### Geología Estructural

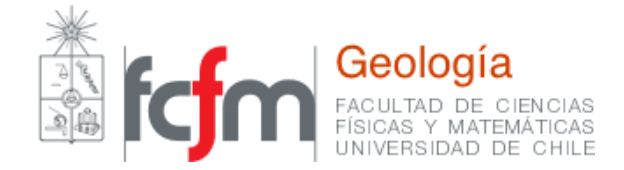

Rocscience Dips

Profesora: Sofía Rebolledo Auxiliares: Claudio Díaz, Luis Godoy Ayudante: Laura Meneses GL4101-1 – Primavera 2024

| Semana | Тета                            | Fecha   |
|--------|---------------------------------|---------|
| \$3    | Manteo Rumbo y Brújula          | 22-ago  |
| S4     | Mapas y Perfiles                | 29-ago  |
| S5     | Redes estereográficas           | 05-sept |
| S6     | DIPS                            | 12-sept |
| S7     | Receso académico                | 19-sept |
| S8     | Indicadores cinemáticos         | 26-sept |
| S9     | Control 1                       | 03-oct  |
| S10    | Modelo Análogos                 | 10-oct  |
| S11    | Stress y Círculos de Mohr       | 17-oct  |
| S12    | Strain                          | 24-oct  |
| S13    | Receso académico                | 31-oct  |
| S14    | Bro torrono                     | 07-nov  |
| S15    | Pre terreno                     | 14-nov  |
| S16    | Control 2                       | 21-nov  |
| S17    | Presentaciones pre terreno      | 28-nov  |
|        | Terreno Los Molles              |         |
|        | 30-11-2024 último día de clases |         |

## Temario Semestral

# Representación de discontinuidades

 El Programa Dips solo trabaja con notación Dip/Dipdirection, Trend/plunge y Azimuth/Bulzamiento

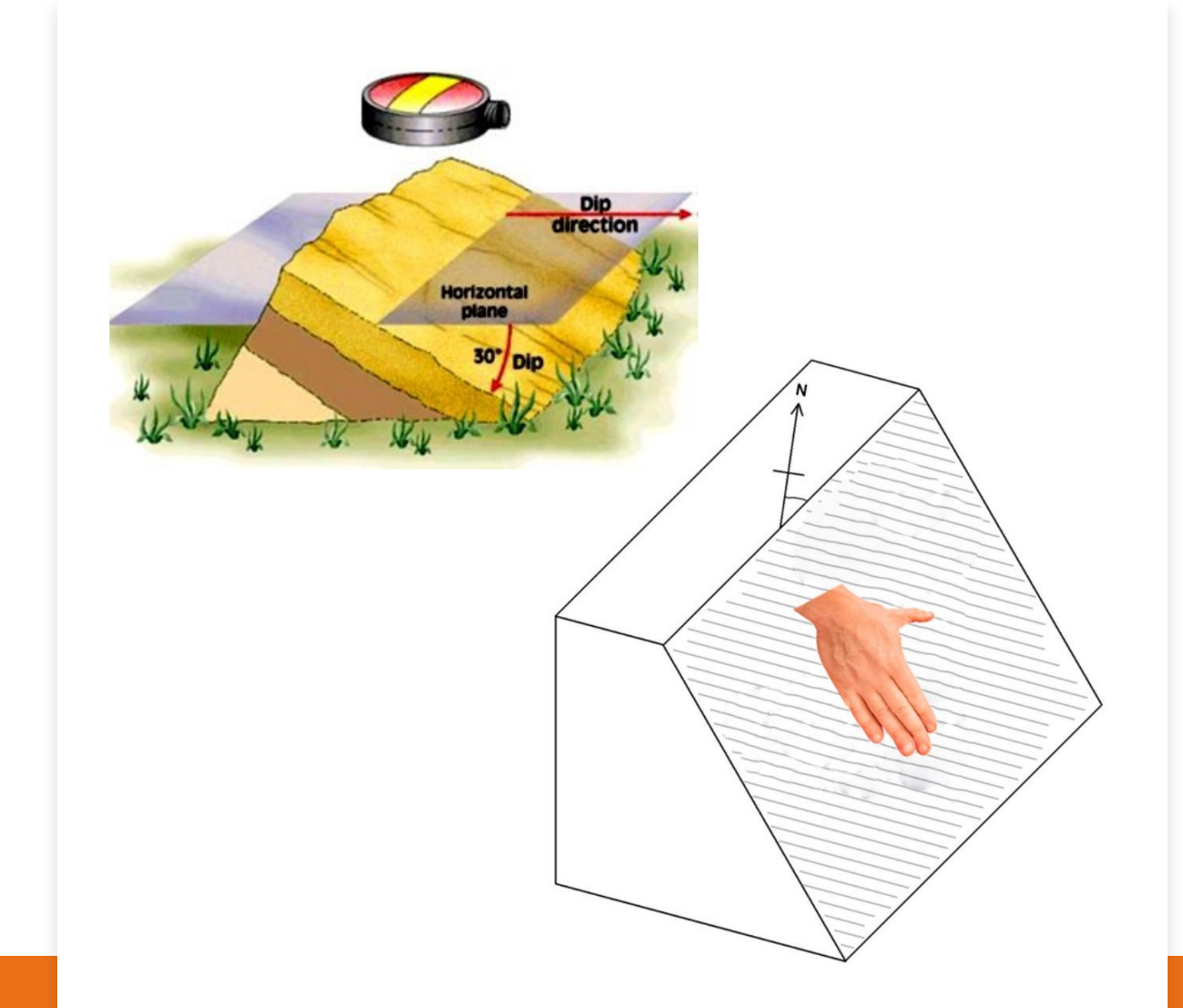

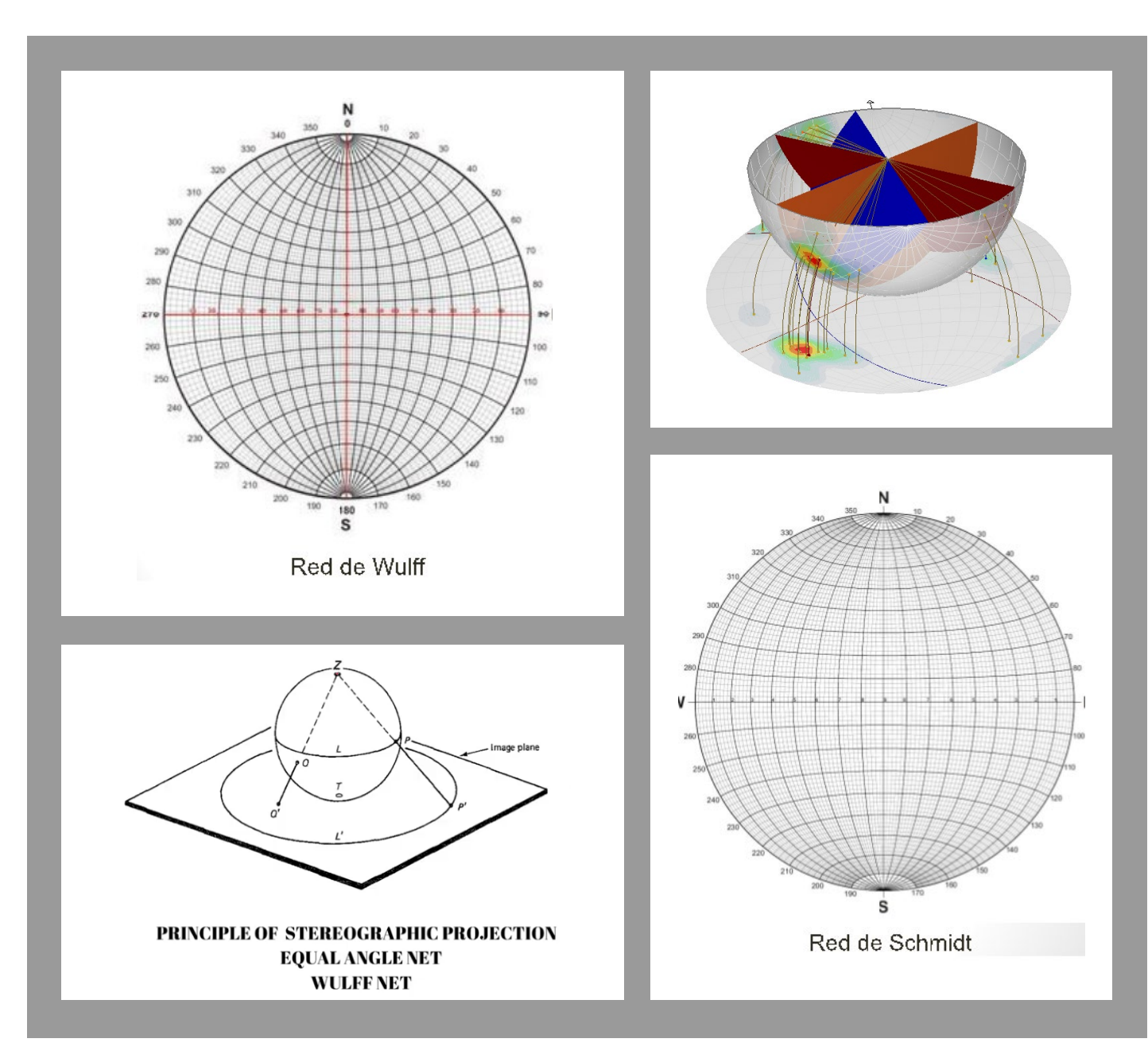

### Proyecciones Estereográficas

• Red de Wulff: Proyección equiangular, los ángulos son correctos pero las distancias son falsas.

• Red de Schmidt: Proyección equidistal, distancias correctas, pero ángulos falsos.

• En geología estructural se usa la red de Schmidt. Se evita una concentración muy grande de puntos en el centro de la red, como ocurriría con una red de Wulff.

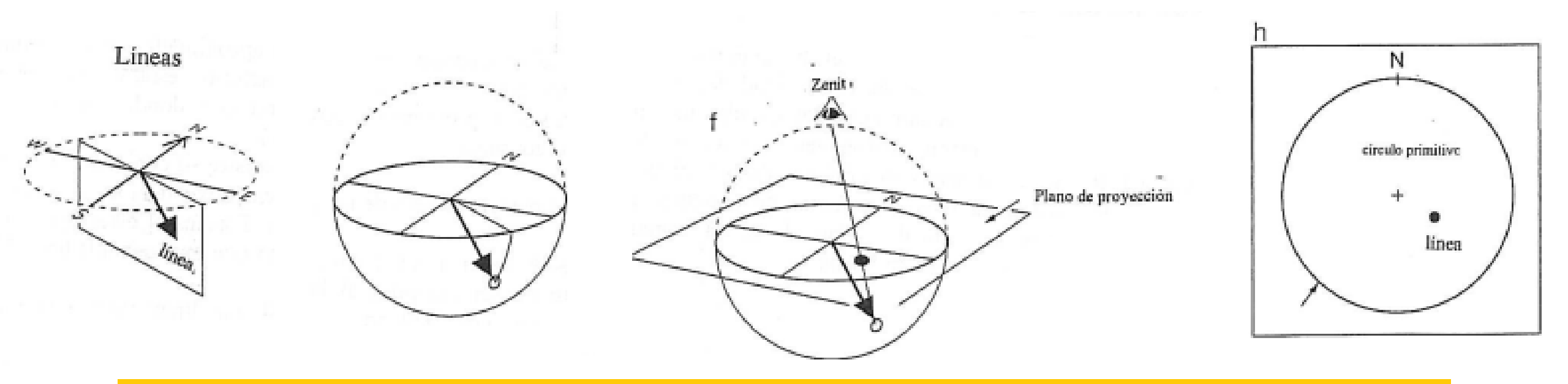

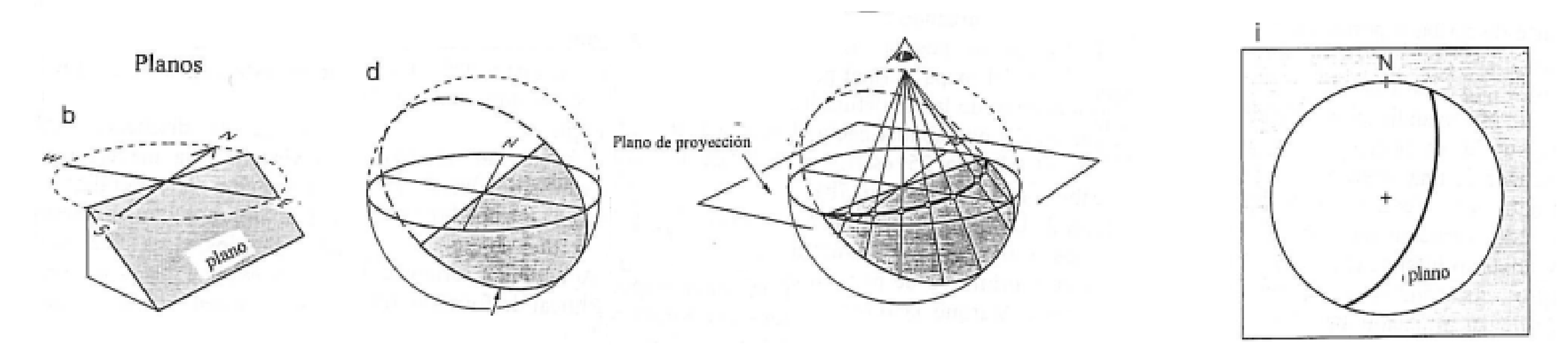

# DIPS

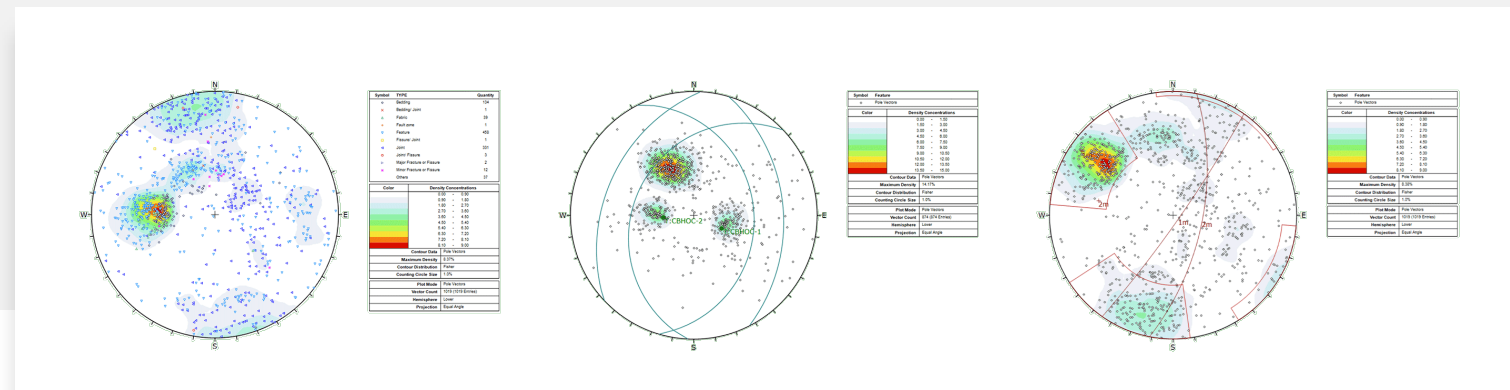

#### Utilizado en :

- Excavaciones
- Minería
- Túneles
- Taludes

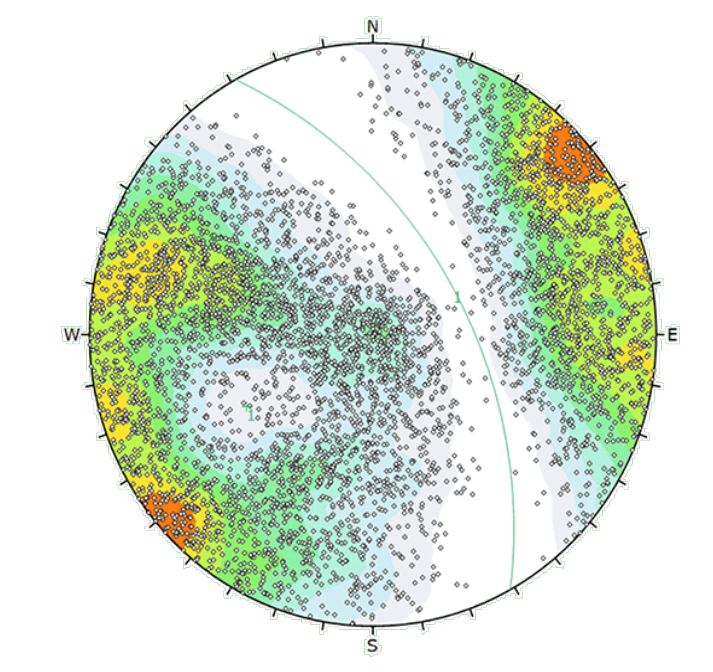

| Symbol | Feature   | ,          |       |       |       |              |
|--------|-----------|------------|-------|-------|-------|--------------|
| ٥      | Pole Vec  | otors      |       |       |       |              |
| Colo   | r T       |            | Dens  | ity C | once  | Intrations   |
|        |           |            | 0     | 00    |       | 0.35         |
|        |           |            | 0     | 35    |       | 0.70         |
|        |           |            | 0     | 70    |       | 1.05         |
|        |           |            | 1     | 05    |       | 1.40         |
|        |           |            | 1     | 40    |       | 1.75         |
|        | 1.1.1.1.1 |            | 1     | 75    |       | 2.10         |
|        |           |            | 2     | 10    | ٠     | 2.45         |
|        |           |            | 2     | 45    |       | 2.80         |
|        |           |            | 2     | 80    | -     | 3.15         |
|        |           |            | 3     | 15    | •     | 3.50         |
|        |           | Contour    | Data  | Pol   | e Ve  | otors        |
|        | Maxi      | imum De    | nsity | 3.1   | 3%    |              |
|        | Contou    | r Distribu | ution | Fis   | her   |              |
|        | Countin   | ng Cirole  | Size  | 1.0   | 8     |              |
|        |           | Plot N     | lode  | Pol   | e Ve  | otors        |
|        |           | Vector C   | ount  | 505   | 4 (50 | X84 Entries) |
|        |           | Hemisp     | here  | Lov   | er    |              |
|        |           | Projec     | tion  | Equ   | al A  | ngle         |

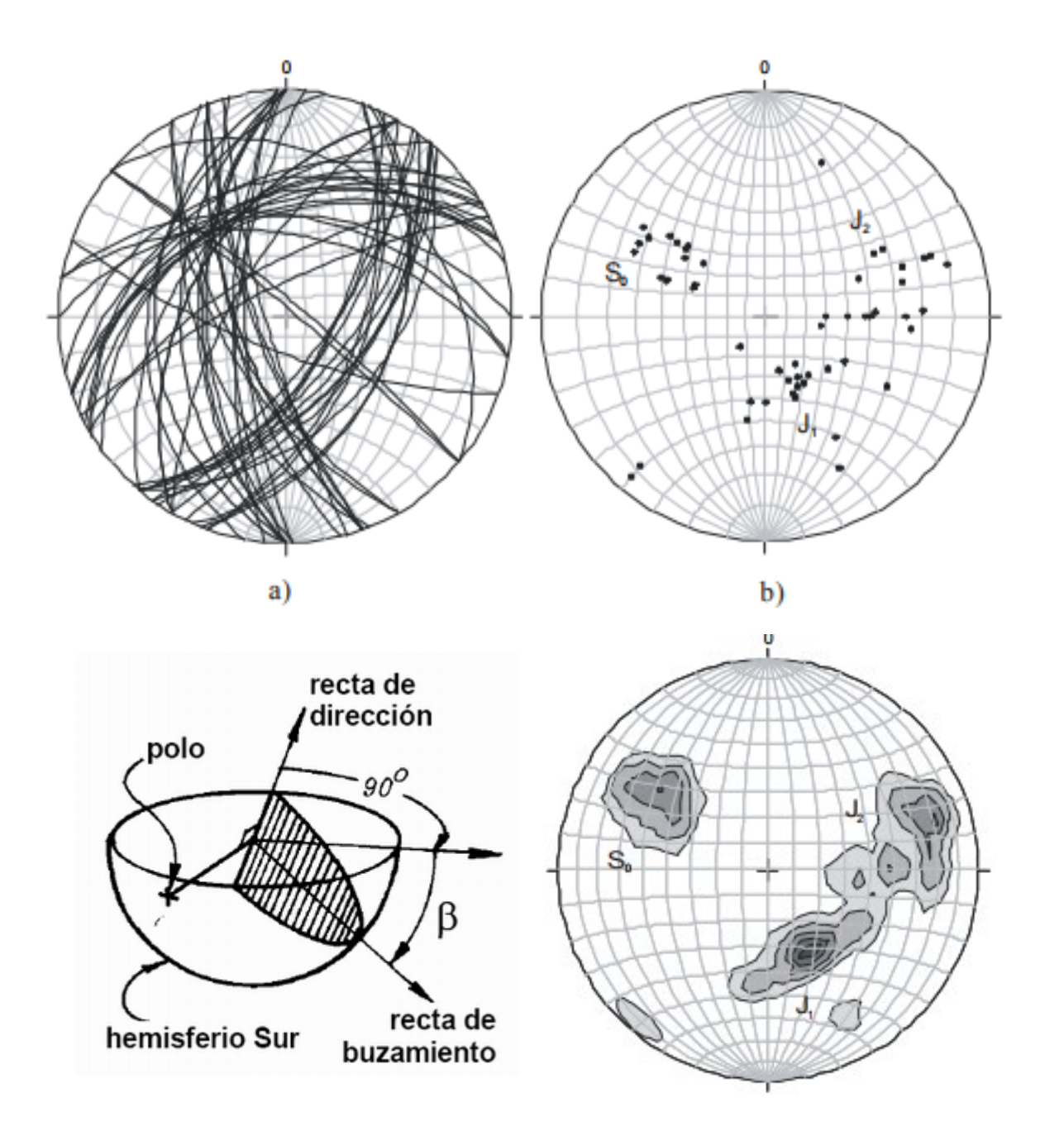

### Importancia del Polo

- Cuando se tiene un gran número de planos el análisis se vuelve complicado, por lo que se utilizan los polos.
- Los polos se pueden utilizar para definir rumbos y manteos predominantes a partir de un análisis estadístico.
- La densidad de polo muestra las dispersiones que se producen en la medición de un plano. Esto se pude deber a irregularidades puntuales, errores de precisión o falta de ajuste a la geometría ideal.

### INICIANDO EN DIPS

Proyecto Nuevo
Insertar datos
Notaciones
Opciones de representación

# ODIPS7 (

#### **INICIANDO EN DIPS (Proyecto Nuevo)**

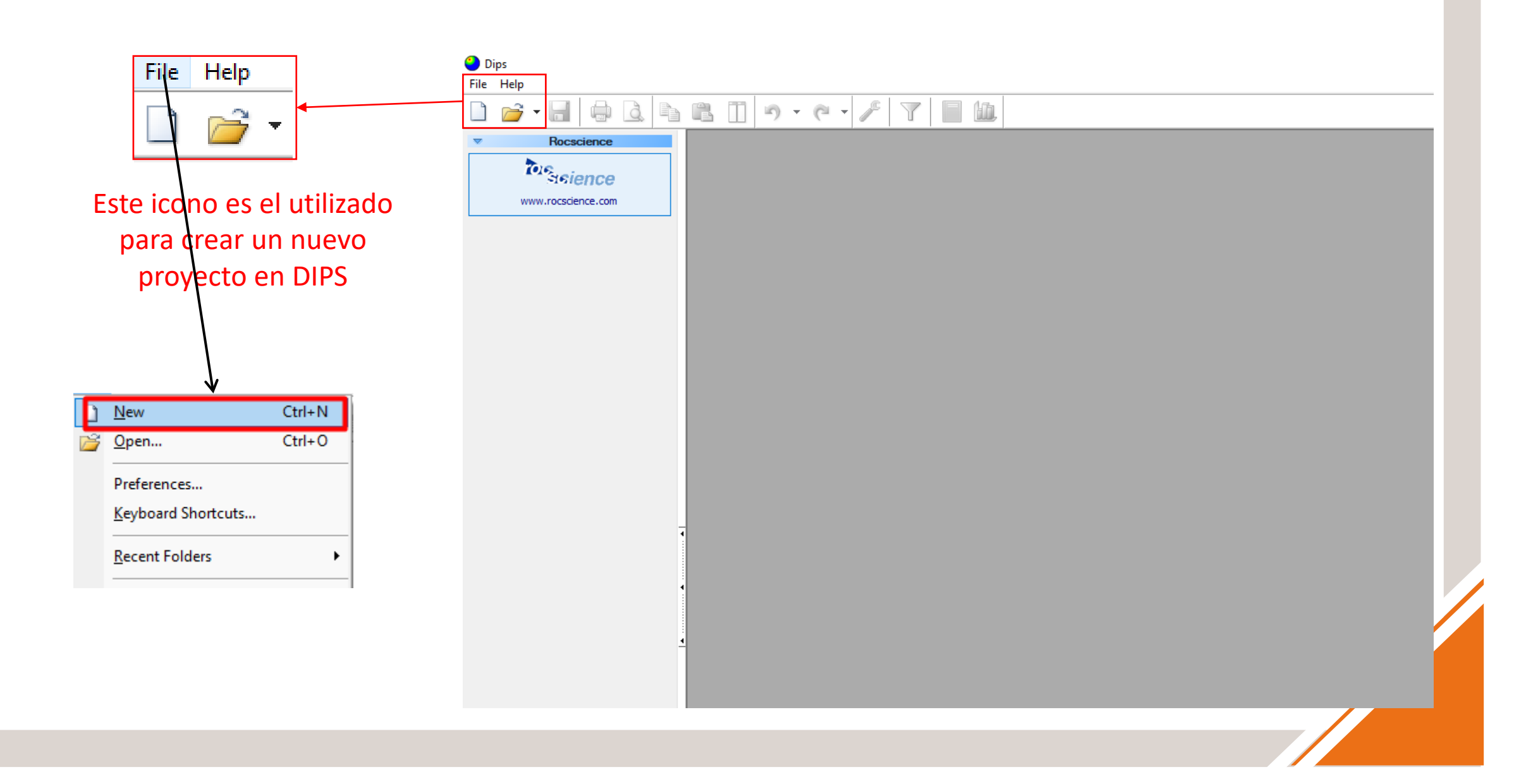

#### **INICIANDO EN DIPS (Agregar Datos y elegir Notación)**

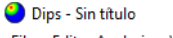

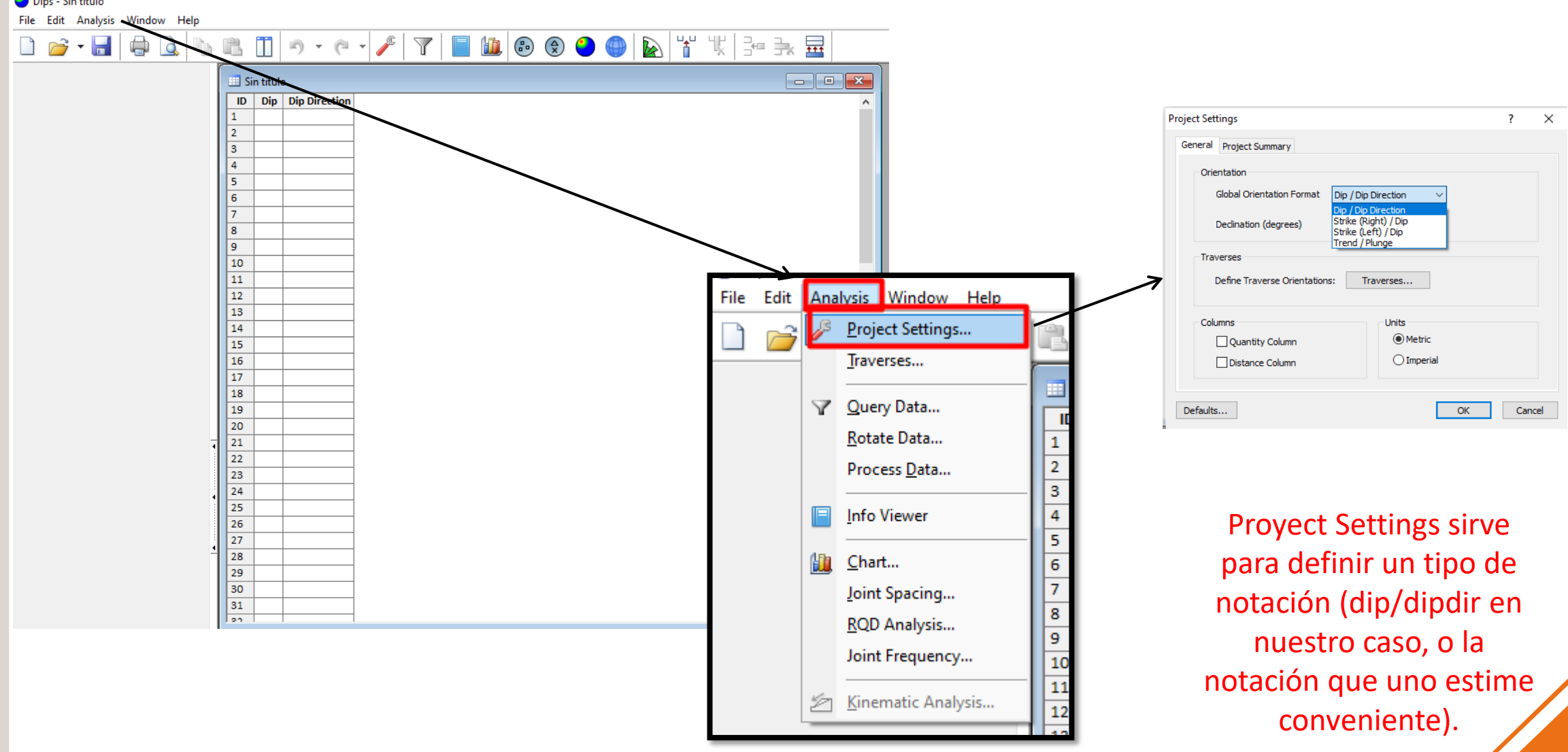

#### **Opciones de visualización**

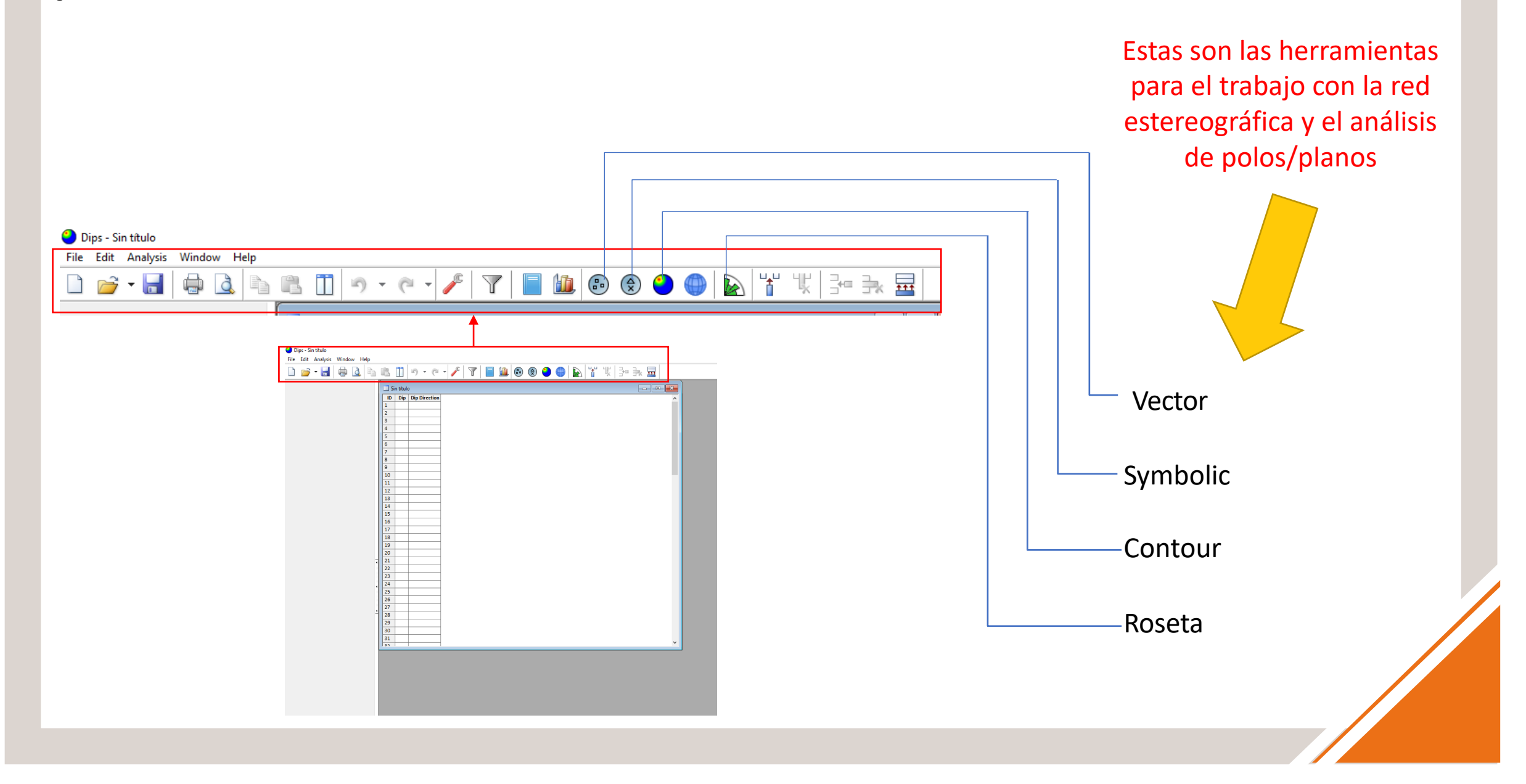

### Vector Preset

# ODIPS7.(

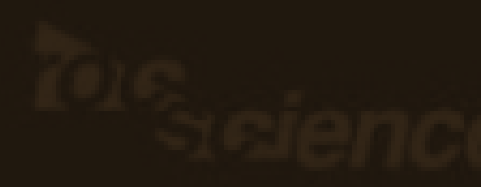

### **Opciones de visualización:** Vector Preset -> Muestra los polos de planos y el dip de Líneas y vectores

🔳 🛍 🔍 🥄 🧶 🛃 🗁 🤀 😨 🏵 🌒 🖗 🖄 📥 🖉 | • (° • T Sin título:2\* - Stereonet Plot ID Strike (Right) Dip W ·F 

Cuadrícula de datos a trabajar. Esto se rellena antes de comenzar y puede ser editado en cualquier momento.

Proyección de los datos en la Red Estereográfica. Aquí se ven las variaciones y planos que se trabajan

#### **Opciones de visualización: Vector Preset**

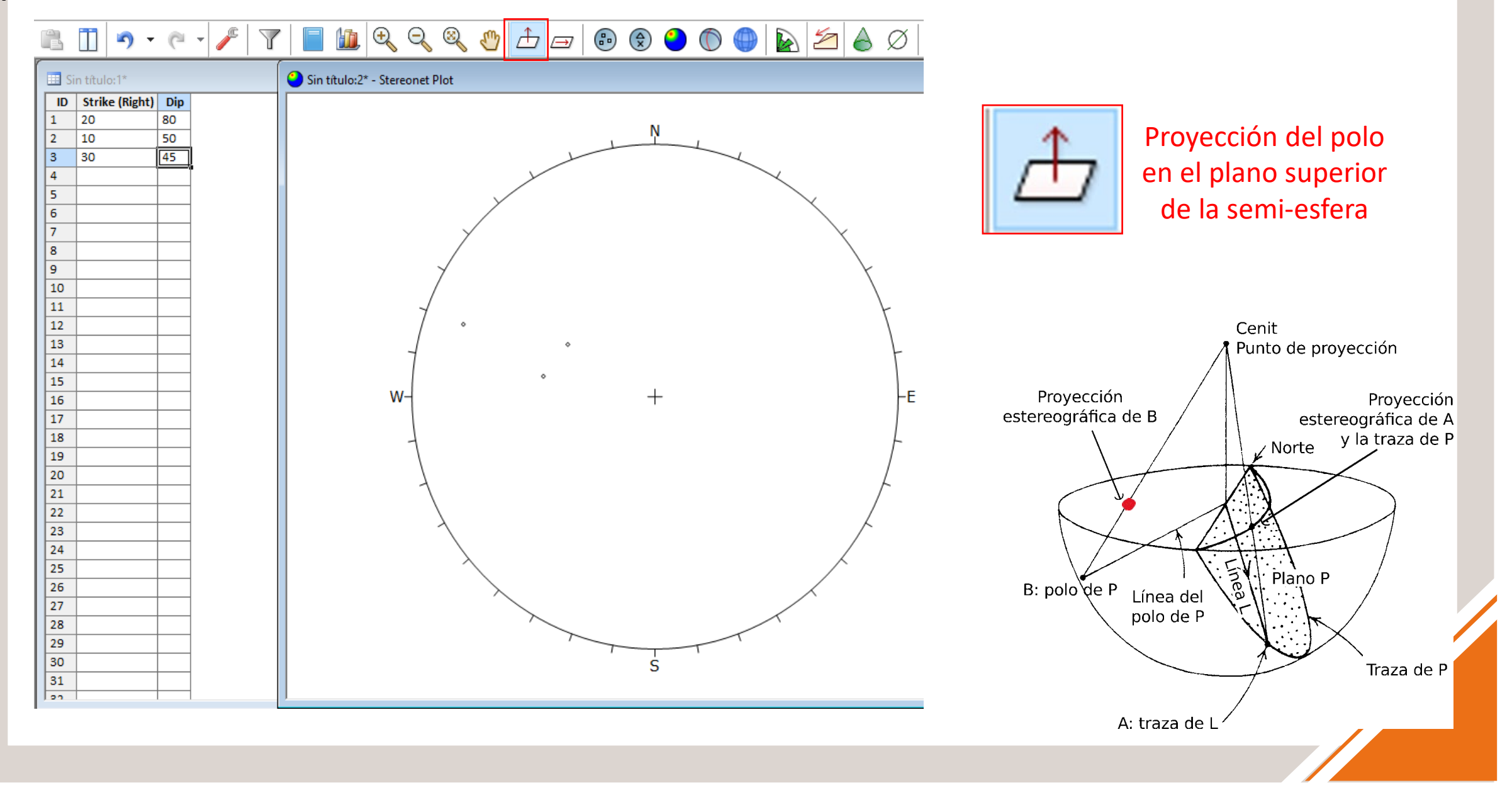

### 3D Estereonet Preset

# ODIPS7.(

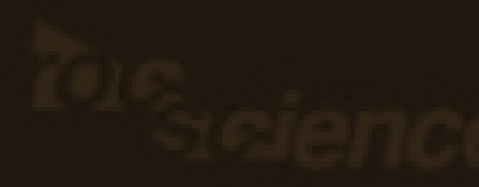

#### **Opciones de visualización: 3D Estereonet Preset**

| Representación estereograma 3D |          |               |             |  |  |  |  |  |  |  |  |
|--------------------------------|----------|---------------|-------------|--|--|--|--|--|--|--|--|
|                                | 6        | 9             | ) 🍈 🔊 🖌 🖓 🖌 |  |  |  |  |  |  |  |  |
| 💷 Si                           | n título | p:1*          |             |  |  |  |  |  |  |  |  |
| ID                             | Dip      | Dip Direction | ^           |  |  |  |  |  |  |  |  |
| 1                              | 45       | 90            |             |  |  |  |  |  |  |  |  |
| 2                              |          |               |             |  |  |  |  |  |  |  |  |
| 3                              |          |               |             |  |  |  |  |  |  |  |  |
| 4                              |          |               |             |  |  |  |  |  |  |  |  |
| 5                              |          |               |             |  |  |  |  |  |  |  |  |
| 6                              |          |               |             |  |  |  |  |  |  |  |  |
|                                |          |               |             |  |  |  |  |  |  |  |  |

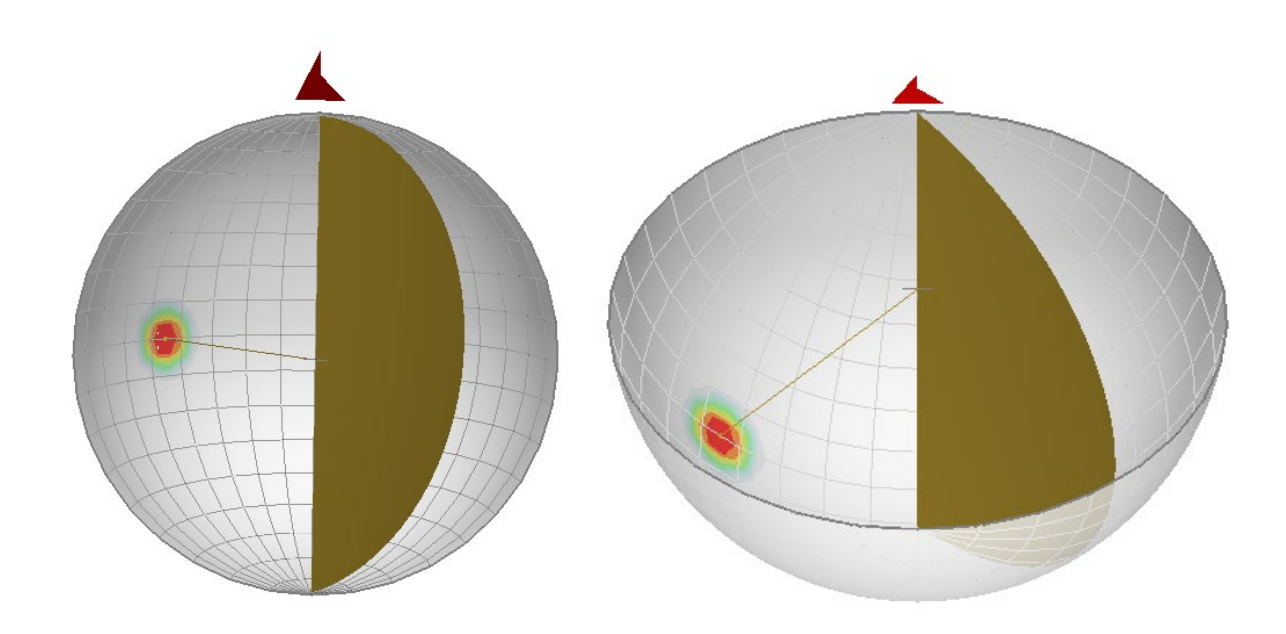

Esta herramienta sirve para ver en 3D, en el semi-hemisferio inferior, como son los planos ploteados.

Sirve para hacer más fácil la comprensión de las estructural, interacción entre planos u observar pliegues.

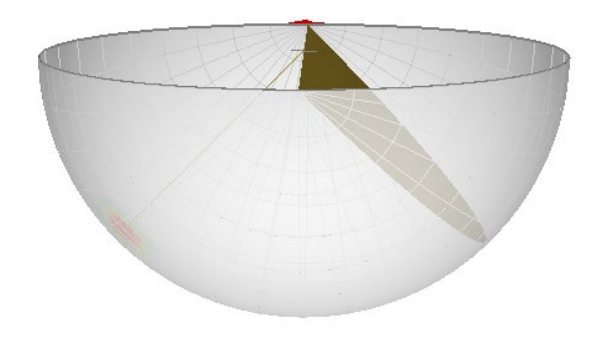

### CONTOUR PLOTS

# Stereonet OptionsPlanos Mayores

# ODIPS7.(

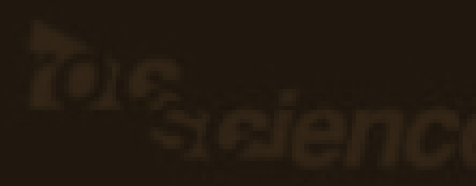

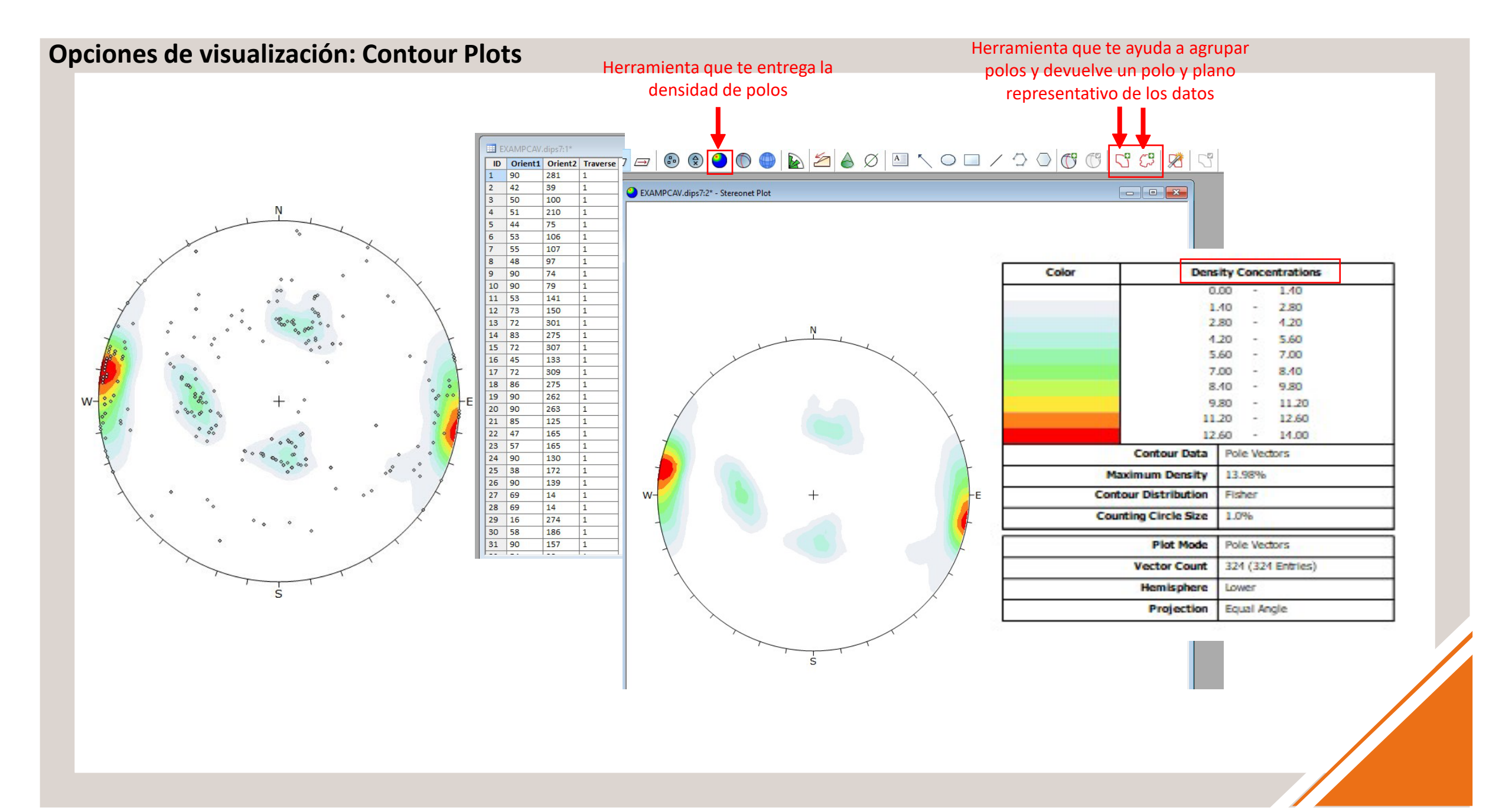

#### **Opciones de visualización: Contour Plots**

Agrupación de polos. Entrega planos y polos representativos de toda la información geológica dentro del polígono.

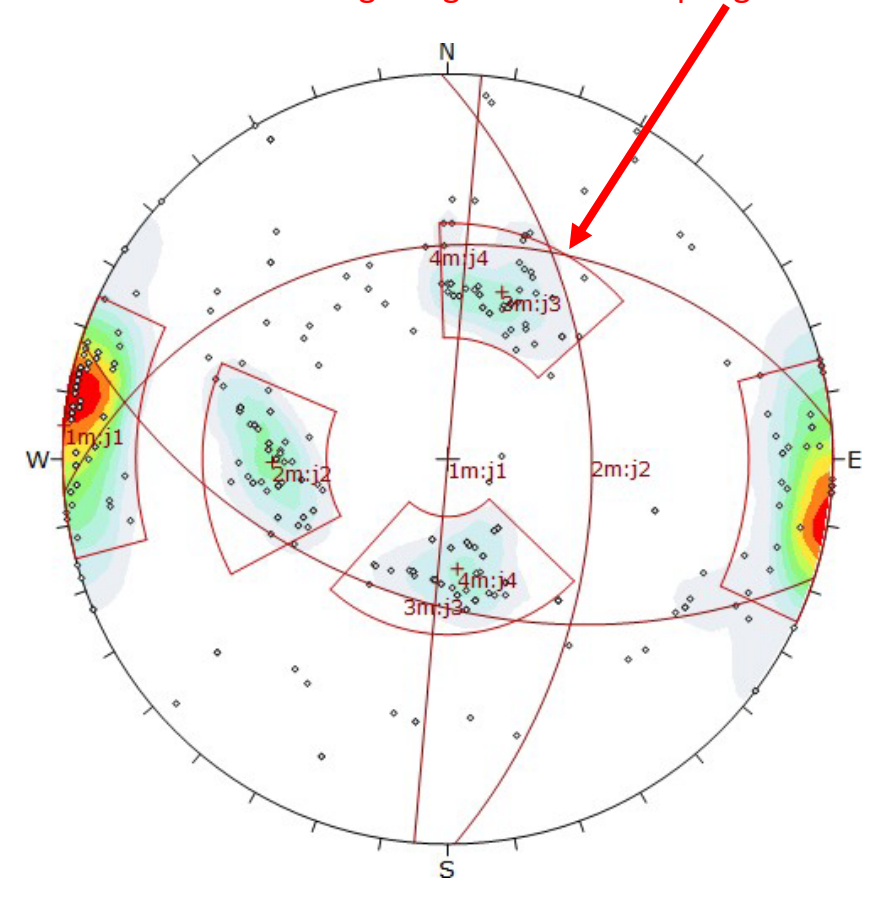

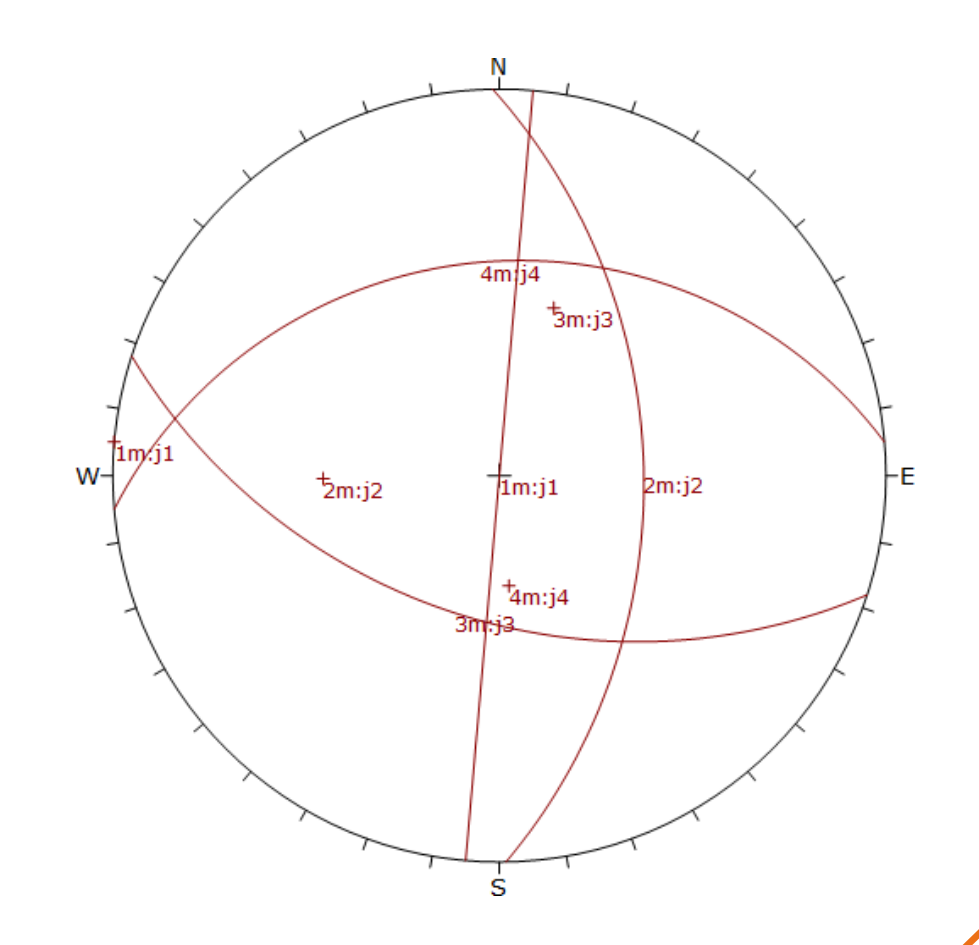

Pueden haber más de un polígono, pero deben ser grupos de polos representativos (depende de la cantidad de datos totales

#### **Opciones de visualización: Contour Plots**

Planos representativos sin polos

Planos representativos con ploteo de polos

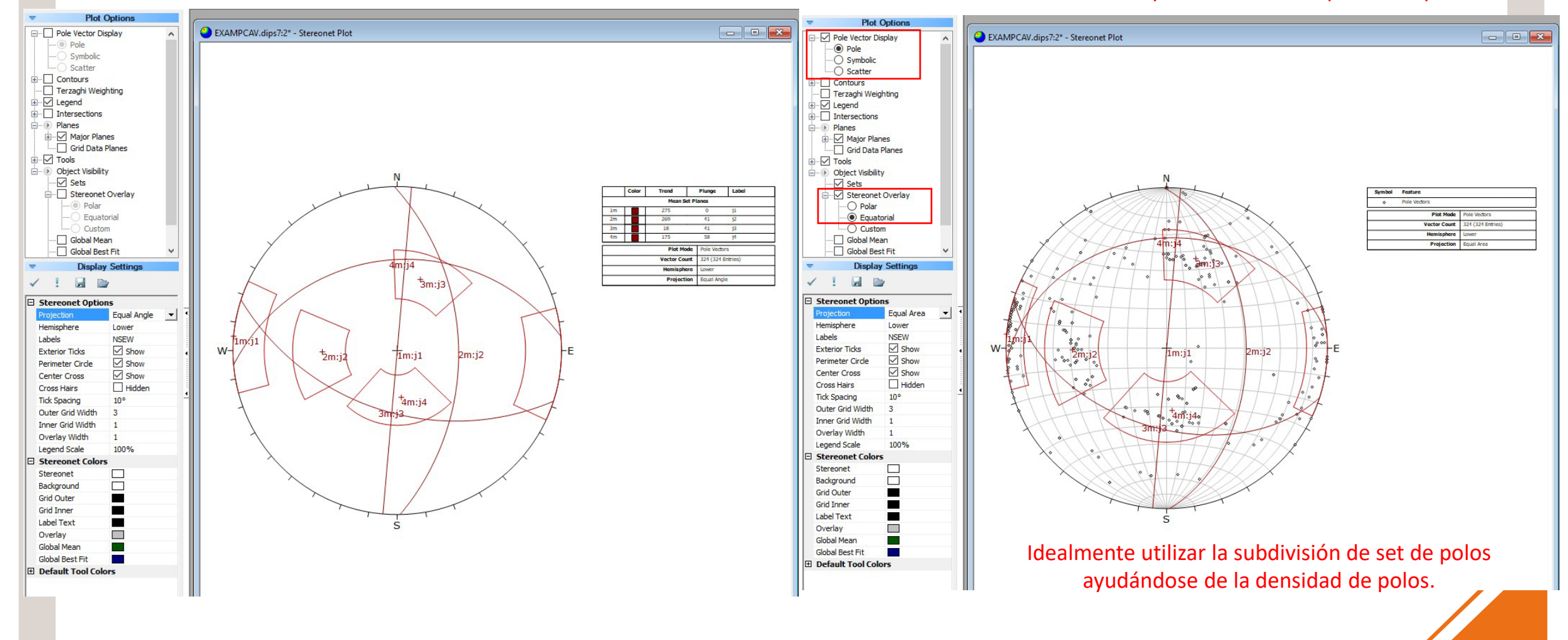

### SYMBOLIC PRESET

# Agregar Columna.Travers.

# ODIPS7 (

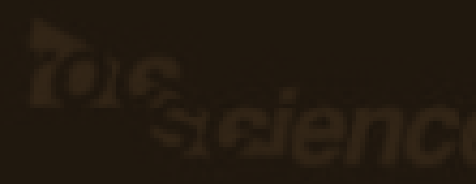

#### Agregar columnas (Información extra de los datos a utilizar, por ejemplo tipo de estructura)

Herramienta para agregar columna

|      |           |         |        |   |   |   |      |      |   |      | <b>I</b> |   |   |   |     |   |
|------|-----------|---------|--------|---|---|---|------|------|---|------|----------|---|---|---|-----|---|
|      |           | 5       | - @    | Ŧ | P | 7 |      |      | 0 |      | L.U      | Ķ | 3 | ₿ | *** |   |
| 🔲 Si | in título | *       |        |   |   |   |      |      |   | L    |          |   |   |   |     | × |
| ID   | Strike    | e (Righ | t) Dip | Т |   |   | <br> | <br> |   | <br> |          |   |   |   |     | ^ |
| 1    | 20        |         | 80     |   |   |   |      |      |   |      |          |   |   |   |     |   |
| 2    | 10        |         | 50     |   |   |   |      |      |   |      |          |   |   |   |     |   |
| 3    | 30        |         | 45     | 1 |   |   |      |      |   |      |          |   |   |   |     |   |
| 4    |           |         |        |   |   |   |      |      |   |      |          |   |   |   |     |   |
| 5    |           |         |        |   |   |   |      |      |   |      |          |   |   |   |     |   |
| 6    |           |         |        |   |   |   |      |      |   |      |          |   |   |   |     |   |
| 7    |           |         |        |   |   |   |      |      |   |      |          |   |   |   |     |   |
| 8    |           |         |        |   |   |   |      |      |   |      |          |   |   |   |     |   |
| 9    |           |         |        |   |   |   |      |      |   |      |          |   |   |   |     |   |
| 10   |           |         |        |   |   |   |      |      |   |      |          |   |   |   |     |   |
| 11   |           |         |        |   |   |   |      |      |   |      |          |   |   |   |     |   |
| 12   |           |         |        |   |   |   |      |      |   |      |          |   |   |   |     |   |
| 13   |           |         |        |   |   |   |      |      |   |      |          |   |   |   |     |   |
| 14   |           |         |        |   |   |   |      |      |   |      |          |   |   |   |     |   |
| 15   |           |         |        |   |   |   |      |      |   |      |          |   |   |   |     |   |
| 16   |           |         |        |   |   |   |      |      |   |      |          |   |   |   |     |   |
| 17   |           |         |        |   |   |   |      |      |   |      |          |   |   |   |     |   |
| 18   |           |         |        |   |   |   |      |      |   |      |          |   |   |   |     |   |
| 19   |           |         |        |   |   |   |      |      |   |      |          |   |   |   |     |   |
| 20   |           |         |        |   |   |   |      |      |   |      |          |   |   |   |     |   |
| 21   |           |         |        |   |   |   |      |      |   |      |          |   |   |   |     |   |
| 22   |           |         |        |   |   |   |      |      |   |      |          |   |   |   |     |   |
| 23   |           |         |        |   |   |   |      |      |   |      |          |   |   |   |     |   |
| 24   |           |         |        |   |   |   |      |      |   |      |          |   |   |   |     |   |
| 25   |           |         |        |   |   |   |      |      |   |      |          |   |   |   |     |   |
| 26   |           |         |        |   |   |   |      |      |   |      |          |   |   |   |     |   |
| 27   |           |         |        |   |   |   |      |      |   |      |          |   |   |   |     |   |
| 28   |           |         |        |   |   |   |      |      |   |      |          |   |   |   |     |   |
| 29   |           |         |        |   |   |   |      |      |   |      |          |   |   |   |     |   |
| 30   |           |         |        | 1 |   |   |      |      |   |      |          |   |   |   |     |   |
| 31   |           |         |        |   |   |   |      |      |   |      |          |   |   |   |     |   |
| 100  |           |         | 1      | 1 |   |   |      |      |   |      |          |   |   |   |     | × |
|      |           |         |        |   |   |   |      |      |   |      |          |   |   |   |     |   |

| 🗈 🕱 🎱 🌑 📐 | 't' ₩ 🔤 🛼 |
|-----------|-----------|
|-----------|-----------|

|--|

|   | ID | Strike (Right) | Dip | CATEGORIA |
|---|----|----------------|-----|-----------|
|   | 1  | 20             | 80  | А         |
|   | 2  | 10             | 50  | В         |
|   | 3  | 30             | 45  | В         |
| L | 4  | 45             | 23  | С         |
|   | 5  | 45             | 30  | А         |
|   | 6  | 30             | 15  | А         |
|   | 7  |                |     |           |
|   | 8  |                |     |           |

#### **Opciones de visualización: Symbolic Preset**

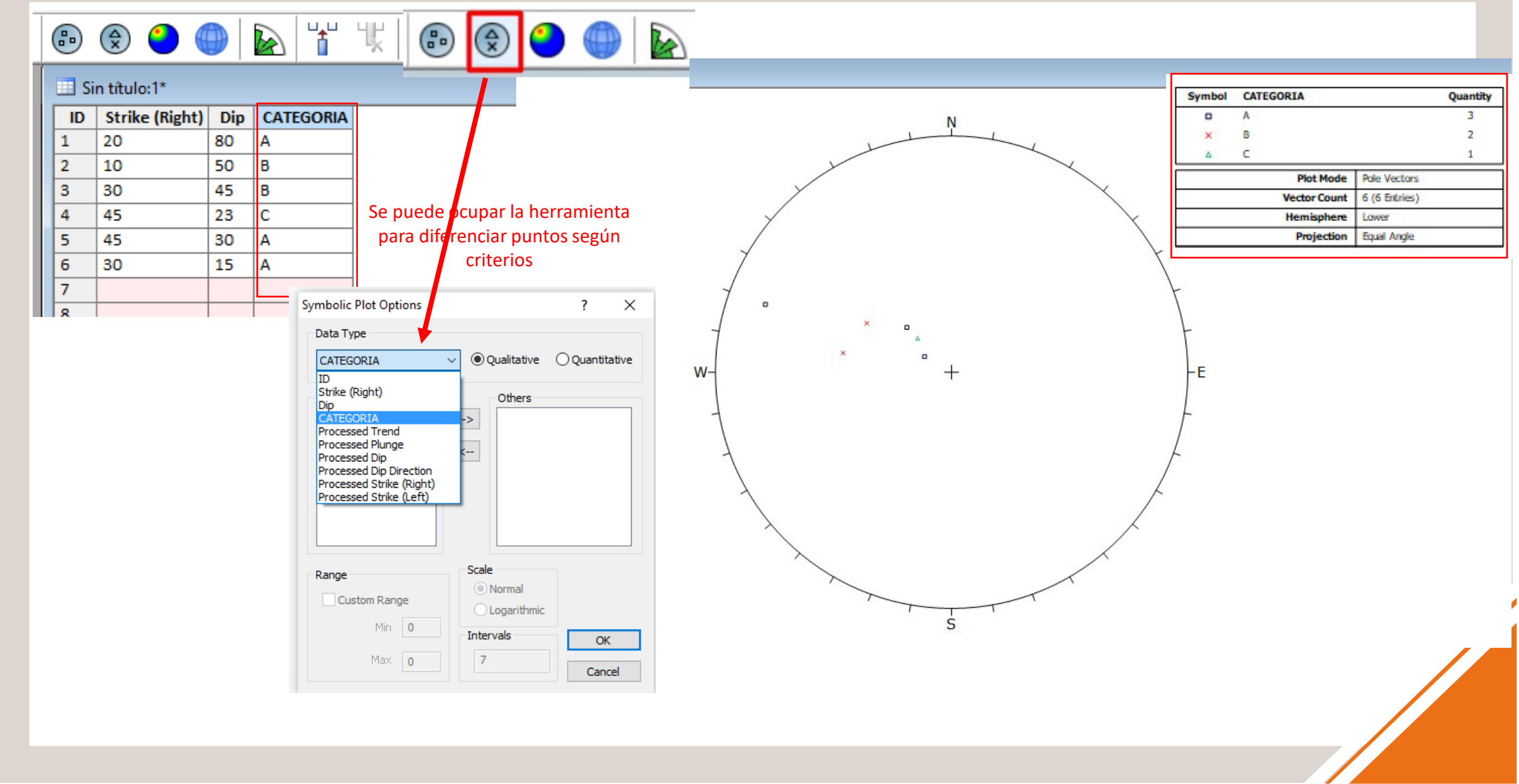

#### Traverse: Agregando notaciones de distintos proyectos

| <b>•</b>  | n titulo | 0^                                    |                                  |      |   |          |
|-----------|----------|---------------------------------------|----------------------------------|------|---|----------|
| File Edit | Analy    | ysis                                  | Window                           | Help | - |          |
| 🗋 <i></i> | <i>~</i> | <u>P</u> roje<br><u>T</u> rave<br>Oue | ect Settings<br>erses<br>rv Data |      |   | <b>9</b> |
|           | -        | <u>R</u> ota<br>Proc                  | te Data<br>ess <u>D</u> ata      |      |   |          |

| ID | Strike (Right) | Dip | CATEGORIA |
|----|----------------|-----|-----------|
| 1  | 20             | 80  | A         |
| 2  | 10             | 50  | В         |
| 3  | 30             | 45  | В         |
| 4  | 45             | 23  | С         |
| 5  | 45             | 30  | A         |
| 6  | 30             | 15  | A         |
| 7  |                |     |           |
| 8  |                |     |           |
| 9  |                |     |           |
| 10 |                |     |           |
| 11 |                |     |           |
| 12 |                |     |           |
| 13 |                |     |           |
| 14 |                |     |           |
| 15 |                |     |           |
| 16 |                |     |           |
| 17 |                |     |           |
| 18 |                |     |           |
| 19 |                |     |           |
| 20 |                |     |           |

|                                                                                                    |     |                     |          |    |                  |         | ^        |          |          |    |         |     |
|----------------------------------------------------------------------------------------------------|-----|---------------------|----------|----|------------------|---------|----------|----------|----------|----|---------|-----|
| Traverse Information                                                                                                    |     |                     |          |    |                  |         |          |          |          |    | ?       | ×   |
| Traverse Types                                                                                                    | Tra | averses<br>raverses |          |    |                  |         |          |          |          |    |         | Ĩ.  |
| Planar (0)<br>Linear BH Oriented Core (0)<br>Linear BH Televiewer (0)<br>Curved BH Oriented Core (0)<br>Curved BH Televiewer (0)<br>Clinorule (0) |     | #                   | ID       | Da | ta Format        | Travers | e Format | Orient 1 | Orient 2 | Co | omments |     |
|                                                                                                    |     | <u>A</u> dd         | <b>*</b> | -  | 🗙 <u>D</u> elete |         |          |          |          | ОК | Can     | cel |

| ID | Orient1 | Orient: | Traverse | CATEGORIA |
|----|---------|---------|----------|-----------|
| 1  | 20      | 80      | P1       | Α         |
| 2  | 10      | 50      | P1       | В         |
| 3  | 30      | 45      | P1       | В         |
| 4  | 45      | 23      | P2       | С         |
| 5  | 45      | 30      | P2       | Α         |
| 6  | 30      | 15      | P2       | Α         |
| 7  |         |         |          |           |
| 8  |         |         |          |           |
| 9  |         |         |          |           |
| 10 |         |         |          |           |
| 11 |         |         |          |           |
| 12 |         |         |          |           |
| 13 |         |         |          |           |
| 14 |         |         |          |           |
| 15 |         |         |          |           |
| 16 |         |         |          |           |

| Traverse Information                                                  |    |            |     |                 |                      |                      |          |          |      | ?    | ×  |
|-----------------------------------------------------------------------|----|------------|-----|-----------------|----------------------|----------------------|----------|----------|------|------|----|
| Traverse Types                                                        | Tr | averse     | s   |                 |                      |                      |          |          |      |      | 6  |
| Linear (0)                                                            |    | Travers    | ses |                 |                      |                      |          |          |      |      |    |
| Planar (2)                                                            |    | #          |     | ID              | Data Format          | Traverse Format      | Orient 1 | Orient 2 | Comm | ents |    |
| Linear BH Oriented Core (0)                                           |    | 1          |     | P1              | Dip / DipDirection   | Dip / DipDirection   | 0        | 0        |      |      |    |
| Linear BH Televiewer (0)                                              |    | 2          |     | P2              | Strike (Right) / Dip | Strike (Right) / Dip | 0        | 0        |      |      |    |
| Curved BH Televiewer (0)<br>Curved BH Televiewer (0)<br>Clinorule (0) |    |            |     |                 |                      |                      |          |          |      |      |    |
|                                                                       | 6  | <u>+</u> A | dd  | <b>4</b> ≣<br>∃ | 🖡 🗙 Delete           |                      |          |          | OK   | Cano | el |
|                                                                       |    |            |     |                 |                      |                      |          |          |      |      |    |

### ROSETA

# RosetaInterpretación

# ODIPS7 (

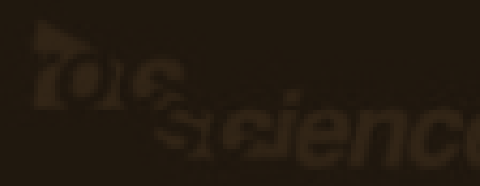

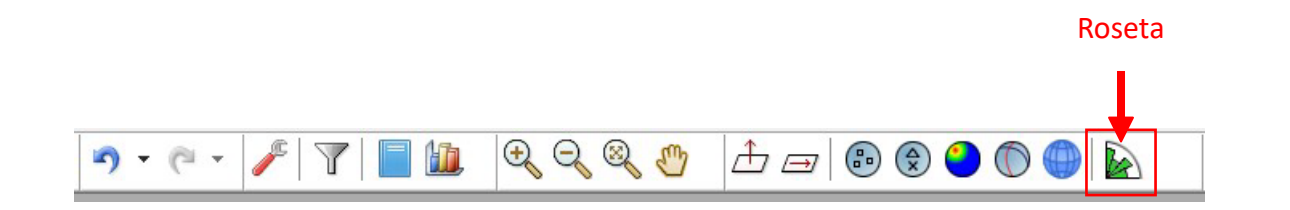

| EXAMPCAV.dips7:1* |         |         |          |     | EXAMPCAV.dips7:3* - Rosette Plot       | × |
|-------------------|---------|---------|----------|-----|----------------------------------------|---|
| ID                | Orient1 | Orient2 | Traverse | Set |                                        |   |
| 1                 | 90      | 281     | 1        | 1   |                                        |   |
| 2                 | 42      | 39      | 1        | 4   |                                        |   |
| 3                 | 50      | 100     | 1        | 2   | N                                      |   |
| 4                 | 51      | 210     | 1        | 3   |                                        | - |
| 5                 | 44      | 75      | 1        | 2   | Plot Posta<br>Plot Posta<br>Plot Posta | - |
| 6                 | 50      | 106     | -        | -   | Face Normal Trend 0.0                  | 1 |
| 0                 | 55      | 100     | 1        | 2   | Face Normal Plunge 90.0                |   |
| 7                 | 55      | 107     | 1        | 2   | BinSze 10"                             |   |
| 8                 | 48      | 97      | 1        | 2   | Outer Circle 60 planes per arc         | _ |
| 9                 | 90      | 74      | 1        |     | Plans Protecto 2179                    | - |
| 10                | 90      | 79      | 1        |     | Maximum Angle To Plot 90.0"            | - |
| 11                | 53      | 141     | 1        |     |                                        | _ |
| 12                | 73      | 150     | 1        |     |                                        |   |
| 13                | 72      | 301     | 1        |     |                                        |   |
| 14                | 83      | 275     | 1        | 1   |                                        |   |
| 15                | 72      | 307     | 1        | -   |                                        |   |
| 16                | 45      | 133     | 1        |     | W- 48 35 24 - 12 35 48 -F              |   |
| 17                | 72      | 309     | 1        |     |                                        |   |
| 18                | 86      | 275     | 1        | 1   |                                        |   |
| 19                | 90      | 262     | 1        | 1   |                                        |   |
| 20                | 90      | 263     | 1        | 1   |                                        |   |
| 21                | 85      | 125     | 1        |     |                                        |   |
| 22                | 47      | 165     | 1        |     |                                        |   |
| 23                | 57      | 165     | 1        |     |                                        |   |
| 24                | 90      | 130     | 1        |     |                                        |   |
| 25                | 38      | 172     | 1        |     |                                        |   |
| 26                | 90      | 139     | 1        |     |                                        |   |
| 27                | 69      | 14      | 1        |     |                                        |   |
| 28                | 69      | 14      | 1        |     |                                        |   |
| 29                | 16      | 274     | 1        |     | Ś                                      |   |
| 30                | 58      | 186     | 1        | 3   |                                        |   |
| 31                | 90      | 157     | 1        |     |                                        |   |
|                   |         |         |          |     |                                        |   |

La Roseta te da una diferenciación de frecuencias de los datos estructurales, a partir de la información de rumbo.

Se presentan como un círculo con barritas, donde la más grande corresponderá a la orientación de rumbo de mayor frecuencia entre los datos.

Las siguientes barras al presentar menor frecuencia, puede ser estructuras secundarias o estructuras que no tuvieron mayor información en terreno

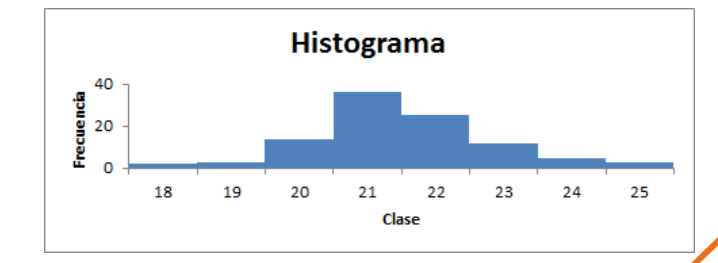

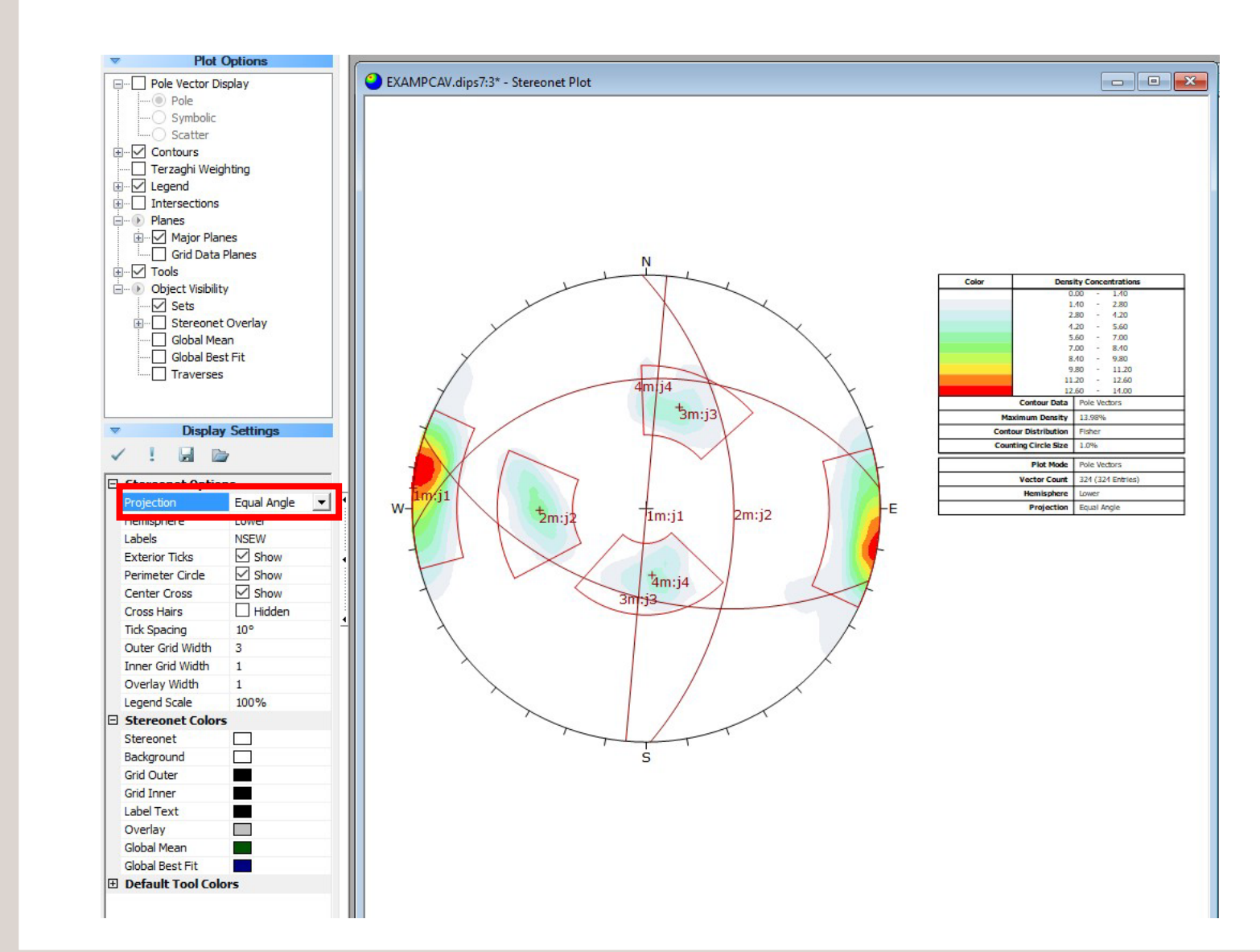

#### En resumen, podemos:

Agregar información Agregar columna con subgrupos Plotear planos y puntos Diferenciar los subgrupos de datos Trabajar con la densidad de datos Agruparlos y encontrar planos representativos

Recuerde agregar la información del cuadro lateral, ya que este corresponde a la leyenda, simbología, información de planos y polos. Y tipo de representación de red.

Ojo que la Red de Schmidt se trabaja si y solo si estan con el criterio de Equal Area/Distance. El Equal Angle corresponde a la Red de Wulff

### ANÁLISIS CINEMÁTICO (Bonus para el futuro)

Fallas Planas
Fallas en Cuña
Volcamiento

# ODIPS7.(

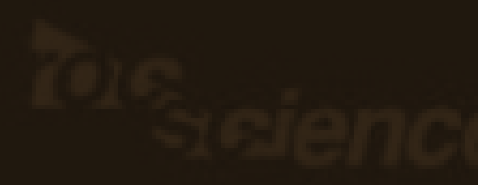

### 

| The formation of the    | icity at | 9  |     |
|-------------------------|----------|----|-----|
| Planar Sliding          | ~        | *≣ | а/ь |
| Slope Dip:              |          | 70 | •   |
| Slope Dip Direction:    | 0        | •  |     |
| Friction Angle:         |          | 30 | •   |
| Lateral Limit:          |          | 20 | •   |
| Show Construction Lines |          |    |     |
| Show Highlight          |          |    |     |
| Show Critical Vectors   |          |    |     |
| Show All Intersections  |          | Ž  |     |
| Kinematic Sensit        | ivity    |    |     |
| Kinematic Sensit        | ivity    |    |     |

Kinomatic Analysis

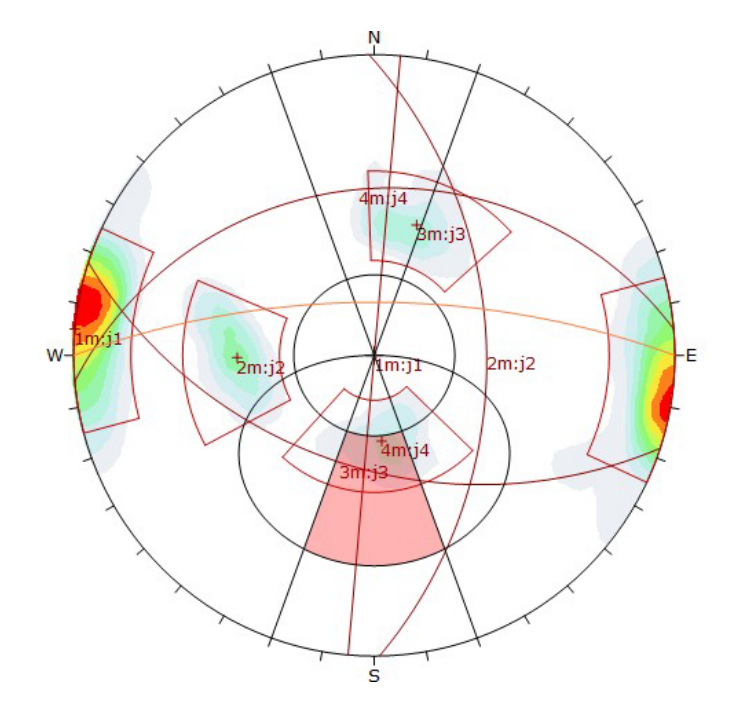

| Color               | Dens                 | ity Concer | trations |     |  |  |
|---------------------|----------------------|------------|----------|-----|--|--|
|                     | 0                    | - 00.      | 1.40     |     |  |  |
|                     | 1                    | .10 -      | 2.80     |     |  |  |
|                     | 2                    | .80 -      | 1.20     |     |  |  |
|                     | 4                    | .20 -      | 5.60     |     |  |  |
|                     | 5                    | - 08.      | 7.00     |     |  |  |
| 100 C               | 7                    | - 00.      | 8.40     |     |  |  |
|                     | 8                    | .10 -      | 9.80     |     |  |  |
|                     | 9                    | .80 -      | 11.20    |     |  |  |
|                     | 11                   | 20 -       | 12.60    |     |  |  |
|                     | 12                   | - 03.      | 14.00    |     |  |  |
| Con                 | tour Data            | Pole Vect  | ors      |     |  |  |
| Maximun             | n Density            | 13.98%     |          |     |  |  |
| Contour Dis         | stribution           | Fisher     |          |     |  |  |
| Counting C          | ircle Size           | 1.0%       |          |     |  |  |
| Kinematic Analysis  | ding                 |            |          |     |  |  |
| Slope Dip           | 70                   |            |          |     |  |  |
| Slope Dip Direction | 0                    |            |          |     |  |  |
| Friction Angle      | 30%                  |            |          |     |  |  |
| Lateral Limits      | 20°                  | 2 93       | 35       | e 1 |  |  |
|                     |                      | Critical   | Total    | %   |  |  |
| Planar S            | Planar Sliding (All) |            |          |     |  |  |
| Planar Sliding      | 26                   | 50         | 52.00%   |     |  |  |
|                     | Plot Mode            | Pole Vect  | ors      |     |  |  |
| Vec                 | 324 (324             | Entries)   |          |     |  |  |
| He                  | Lower                |            |          |     |  |  |
| P                   | Equal Angle          |            |          |     |  |  |

### Otras herramientas del programa

#### $\bullet \bullet \bullet$

## ODIPS7 (

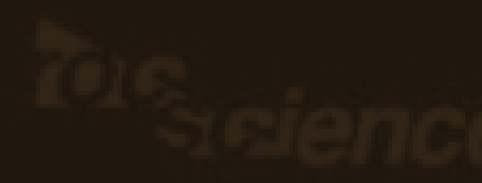

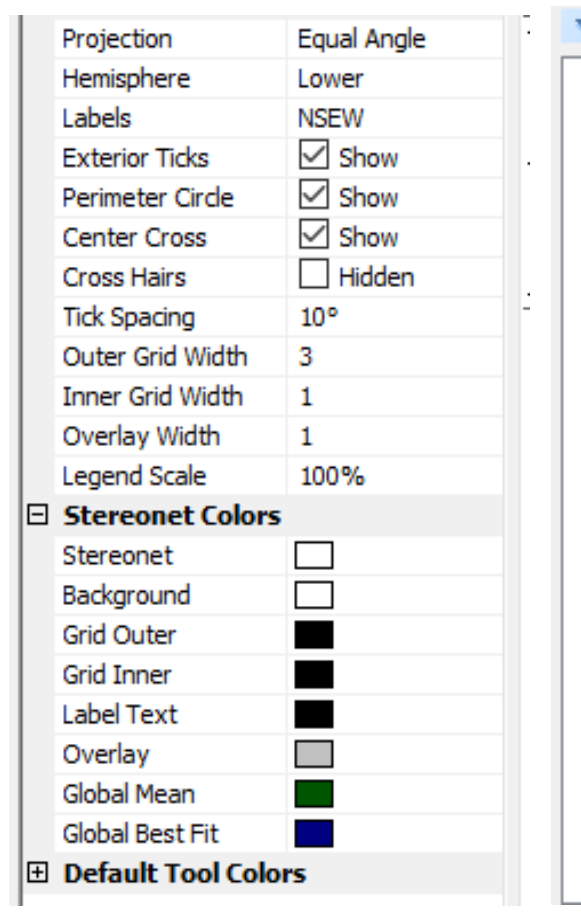

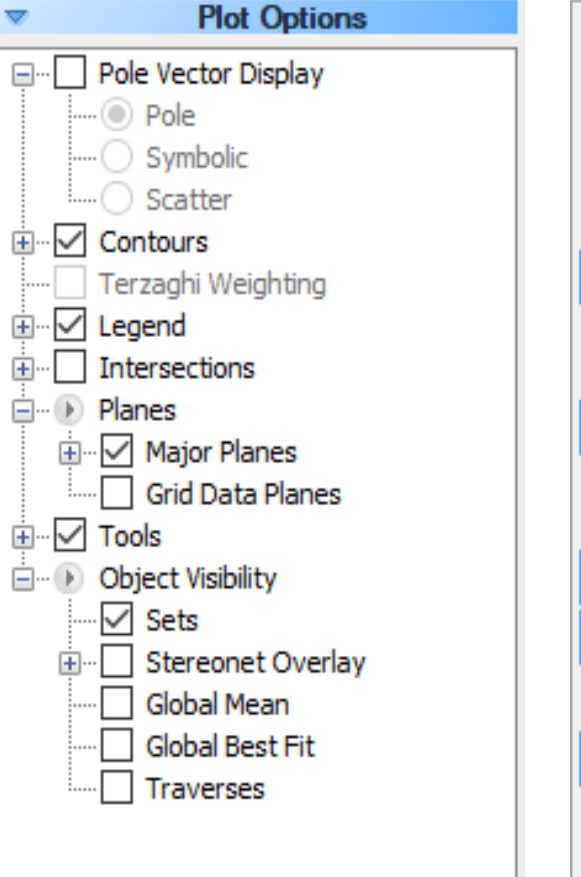

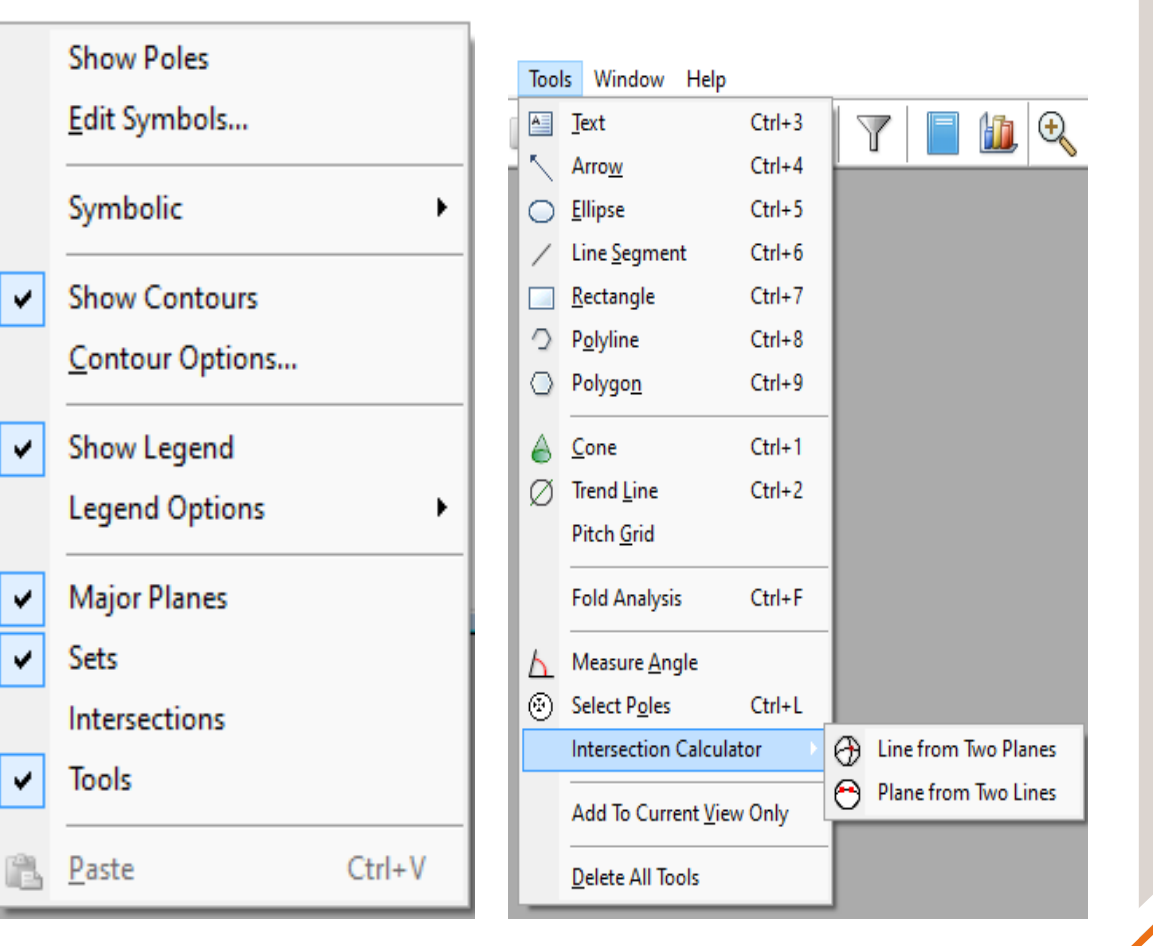

# www.migerosuusa.com

### Bonus 2->Apps para el Celular

### •Clino

# ODIPS7

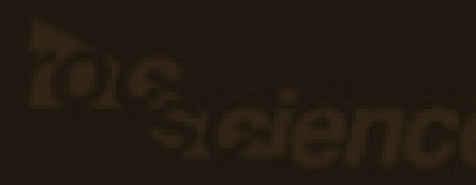

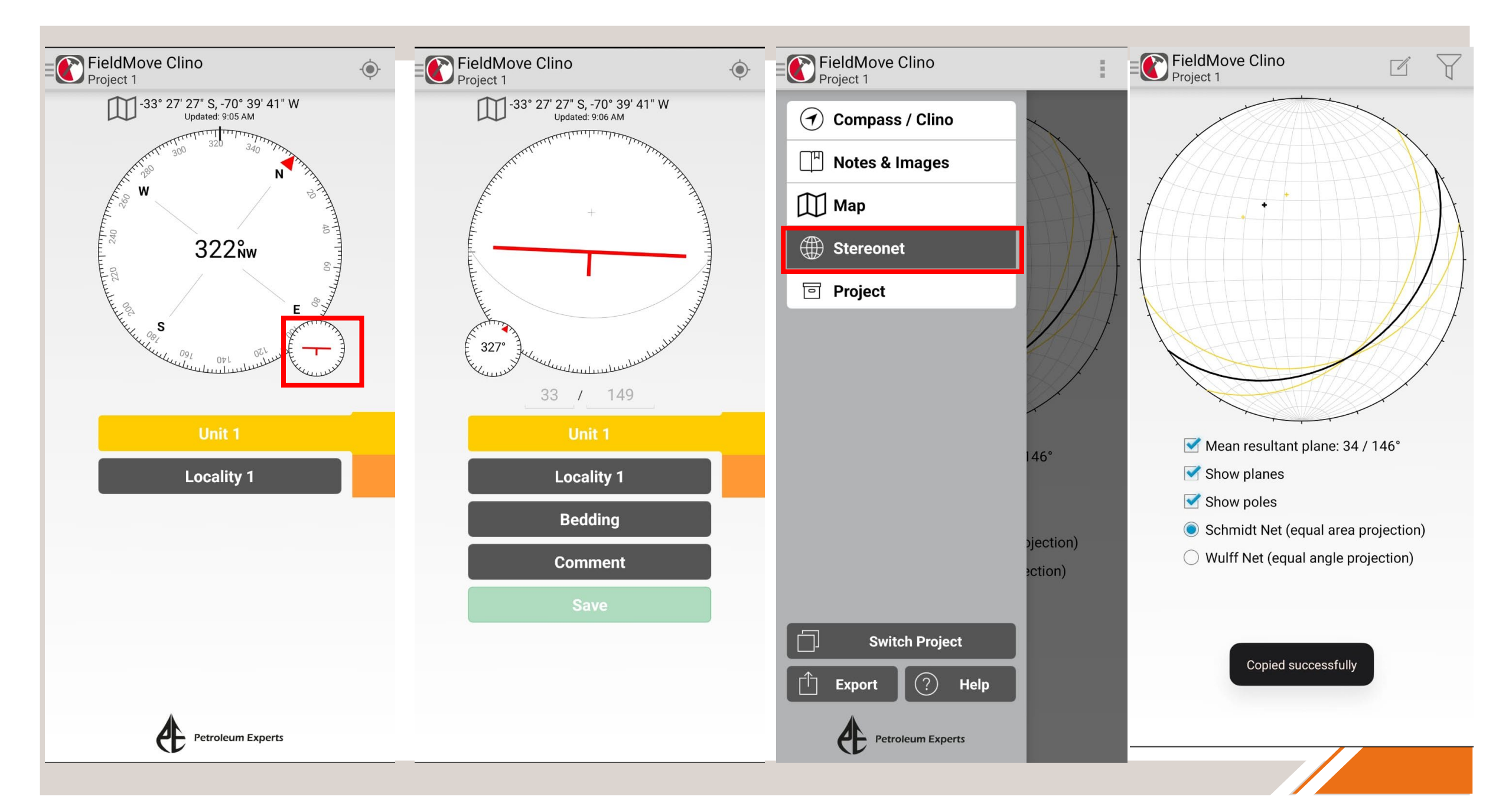

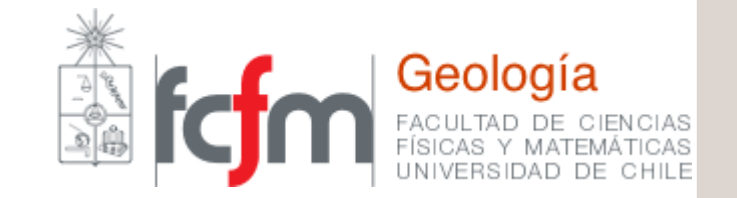

### Referencias

1.- Paula Montiel. Clase Auxiliar de Geología Estructural GL4101-1, Semestre de Primavera 2022 y Otoño 2023. Departamento de Geología Universidad de Chile.

2.- Cristóbal Cuevas. Clase Auxiliar de Geología Estructural GL4101-1, Semestre Otoño 2022 y Primavera 2021. Departamento de Geología, Universidad de Chile.